## Utiliser l'effet d'écran vert dans iMovie sur iPad

- 1. Ouvrez votre projet, puis ajoutez le plan vidéo ou l'image fixe d'arrière-plan à la timeline.
- 2. Faites défiler la timeline de sorte que la tête de lecture (la ligne blanche verticale) apparaisse sur le plan d'arrière-plan.
- 3. Touchez Ajouter des fichiers multimédias T, choisissez une catégorie de la liste, puis touchez le plan d'écran vert pour le sélectionner.
- 4. Touchez le bouton Plus puis Écran vert/bleu. Le plan d'écran vert est ajouté à la timeline au-dessus du plan d'arrière-plan.
- 5. Dans le visualiseur, touchez Auto pour supprimer automatiquement le vert ou le bleu du plan. Vous pouvez également toucher la couleur dans le plan dans le visualiseur pour supprimer cette couleur.
- 6. Élaguez et déplacez le plan vidéo d'arrière-plan pour l'ajuster à la longueur de votre plan d'écran vert. Les deux plans étant connectés, ils se déplacent ensemble lorsque vous les réorganisez dans la timeline.

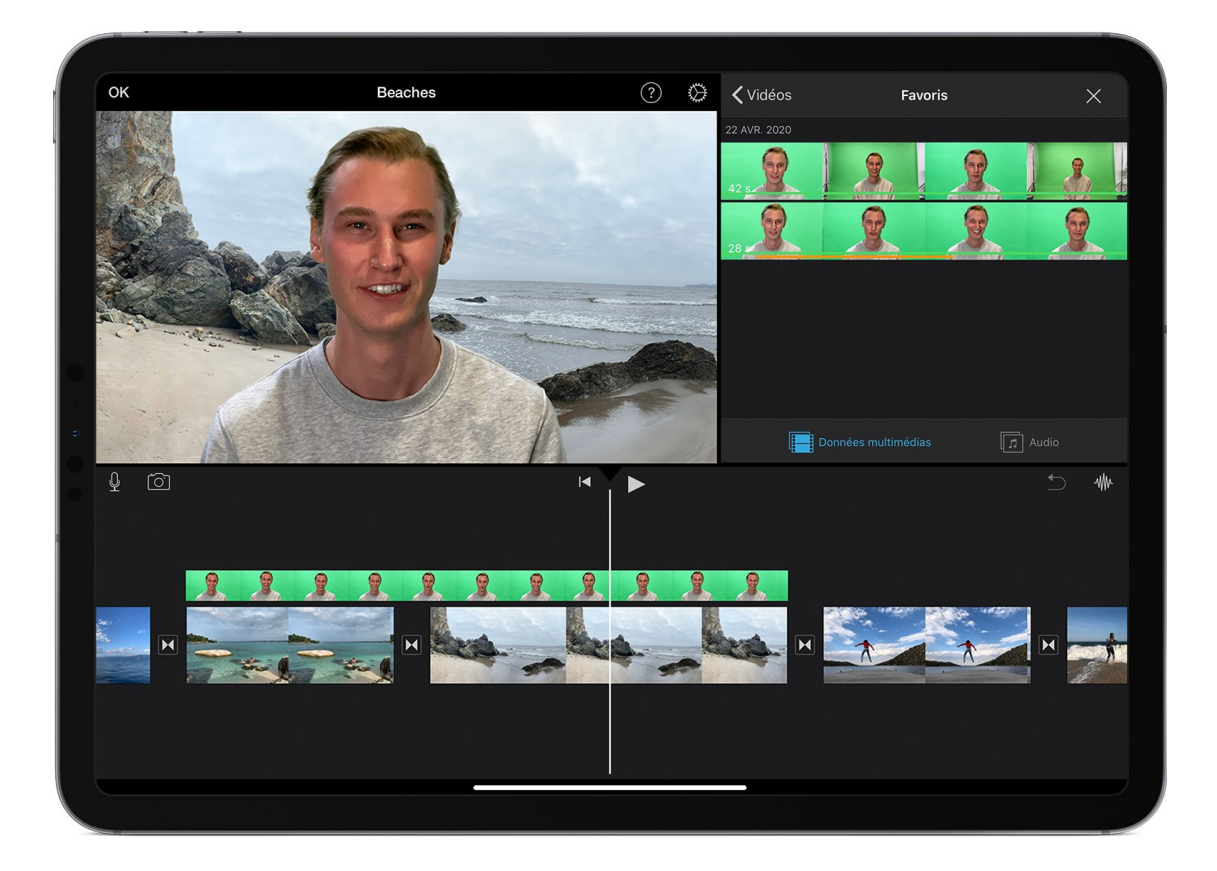

## Ajuster l'effet d'écran vert sur iPad

Après avoir ajouté l'effet d'écran vert, vous pouvez effectuer des ajustements. Touchez le plan d'écran vert que vous souhaitez ajuster dans la timeline, puis utilisez les commandes d'écran vert pour effectuer des ajustements :

- Pour modifier la quantité de vert ou de bleu supprimée d'un plan d'écran vert, touchez le bouton Ajuster, puis faites glisser le curseur de force vers la gauche ou vers la droite.
- Pour recadrer un plan d'écran vert, touchez le bouton Mask (Masque), puis faites glisser les coins.